# **Off Campus Access (Proxy)**

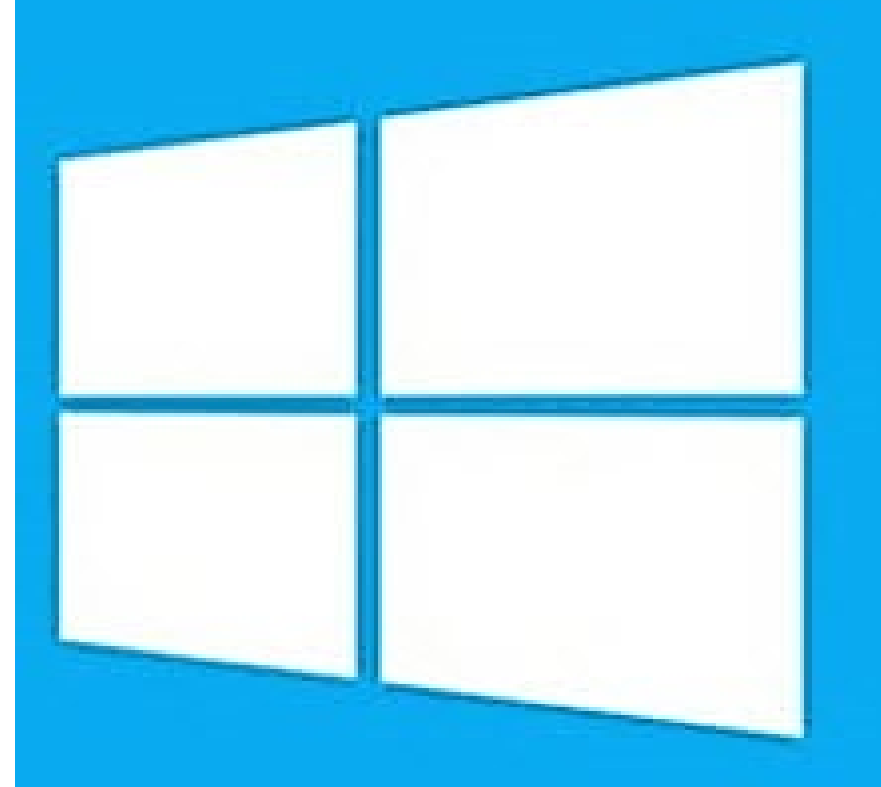

# Windows 10

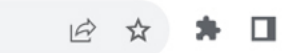

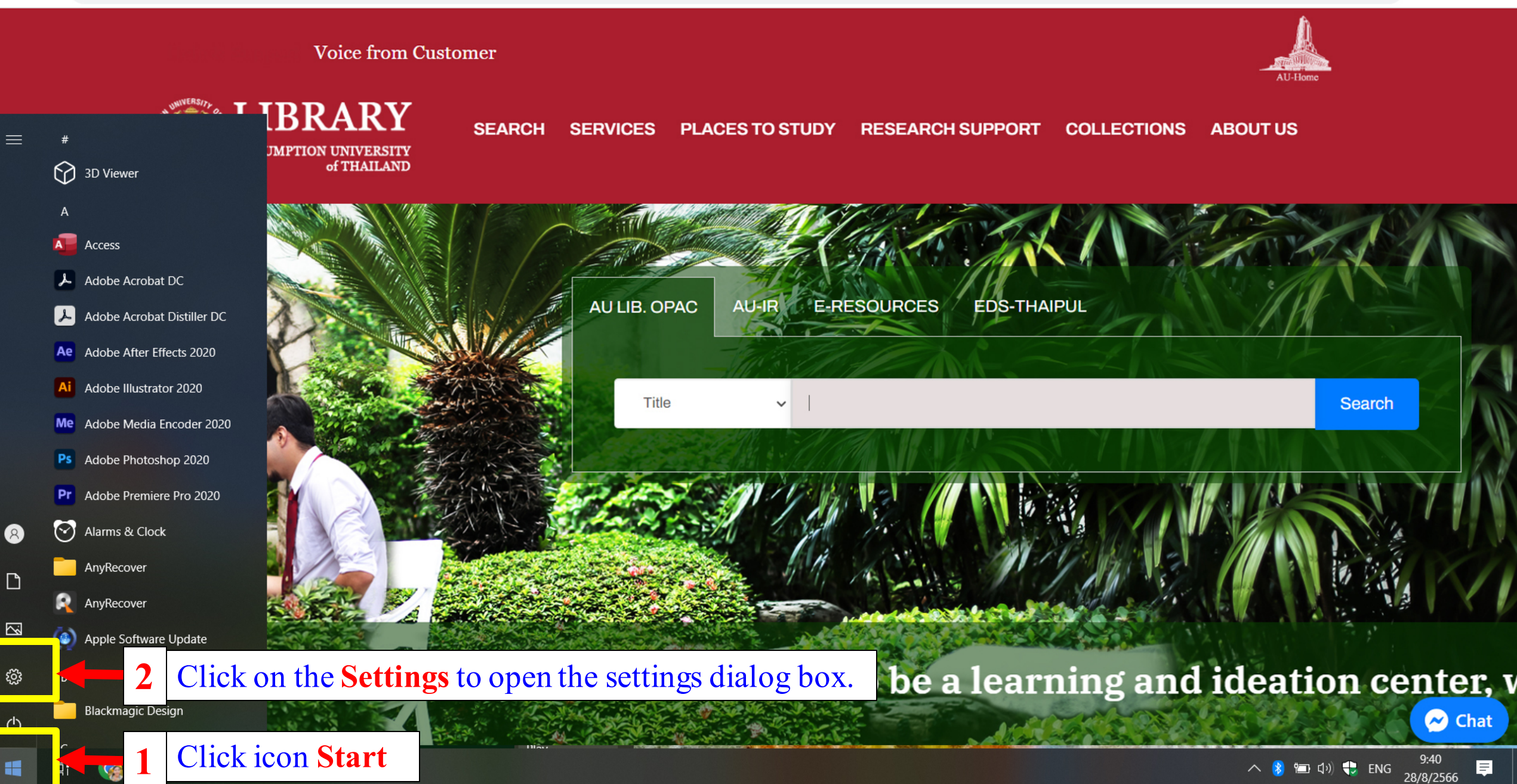

### Windows Settings

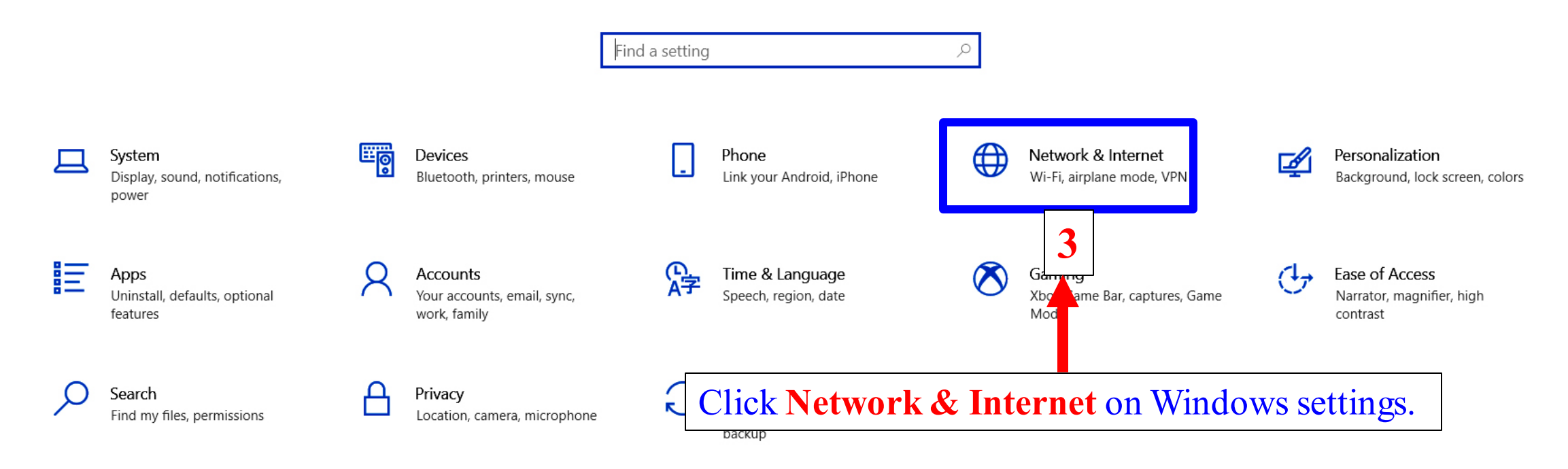

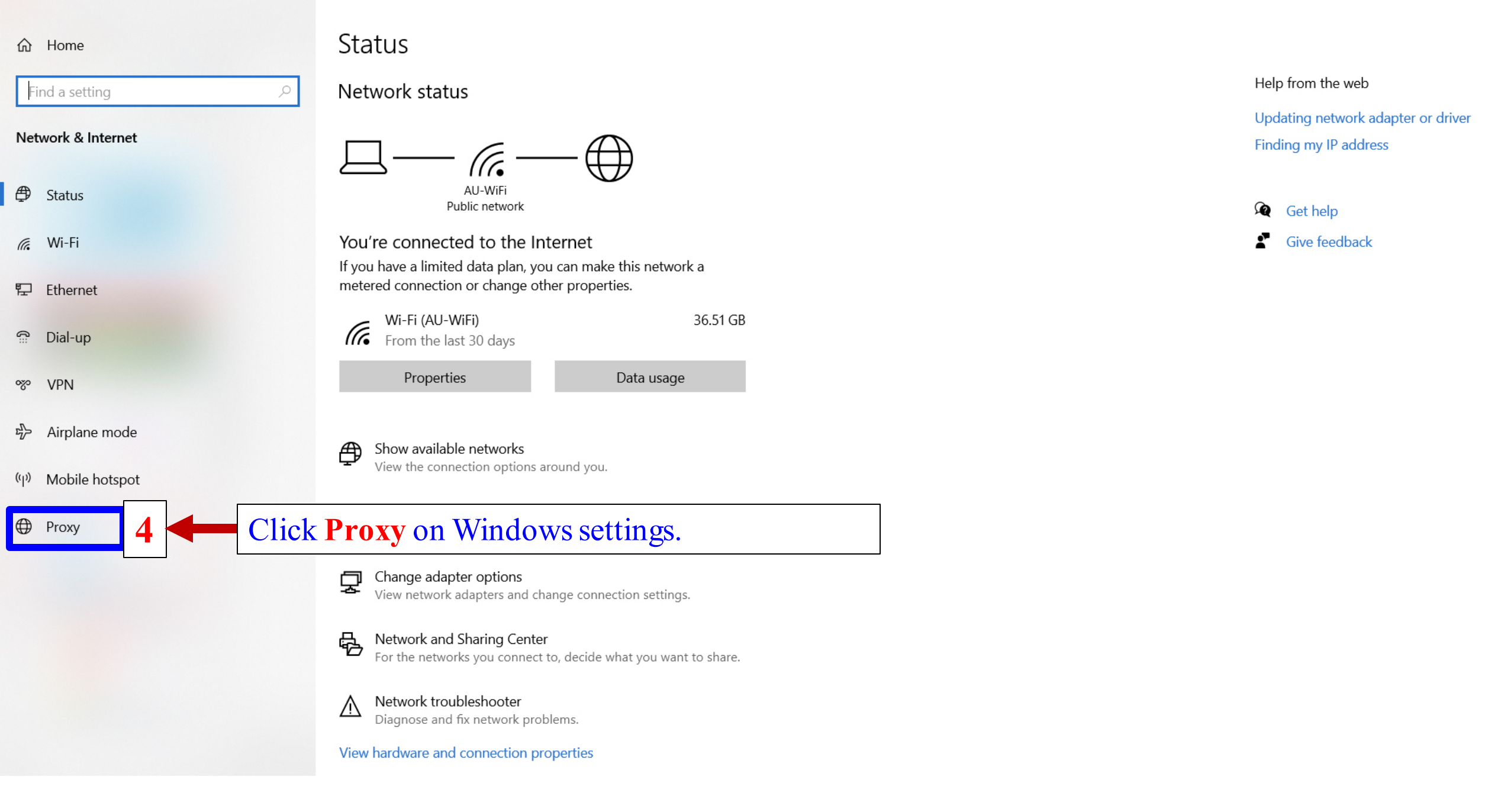

#### Find a setting

Network & Internet

- 🖨 Status
- 🥼 Wi-Fi
- **臣** Ethernet
- 🔐 Dial-up
- ∞ VPN
- Airplane mode
- ((p) Mobile hotspot
- Proxy

## Proxy

Q

Automatic proxy setup

Use a proxy server for Ethernet or Wi-Fi connections. These settings don't apply to VPN connections.

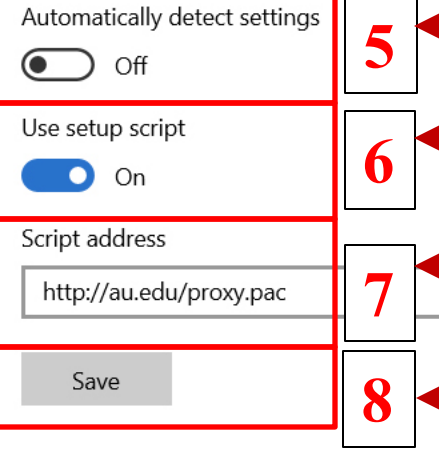

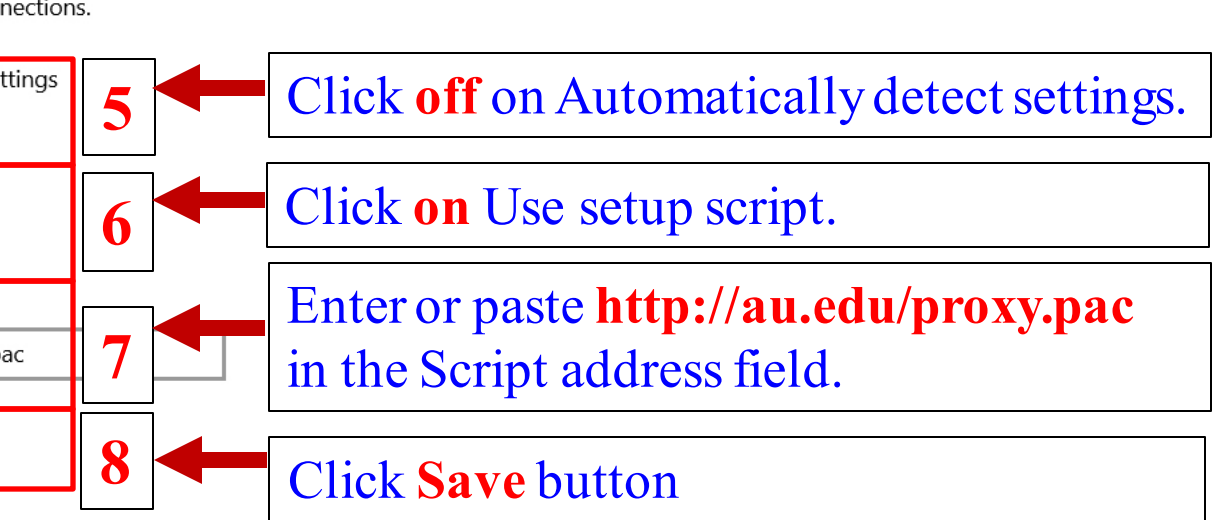

#### Manual proxy setup

Use a proxy server for Ethernet or Wi-Fi connections. These settings don't apply to VPN connections.

Use a proxy server

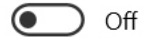

Address Port

Use the proxy server except for addresses that start with the following entries. Use semicolons (;) to separate entries.

\*.local

đ

 $\times$ 

🖻 🛧 🗯 🗖 🌔

C 🔒 library.au.edu

g

# SEARCH SERVICES PLACES TO STUDY RESEARCH SUPPOR COLLECTIONS ABOUT US of THAILAND 1( AU LIB. OPAC EDS-THAIPUL E-RESOURCES Consumer Behavior Keyword 12 Search Advanced Search And type any keyword on search box then click search **UBRARY VISION:** To be a learning and ideation center, which is user-oriented with ex 🔗 Chat

Visit library website at www.library.au.edu for searching from EDS-THAIPUL (The pop up must be allowed)

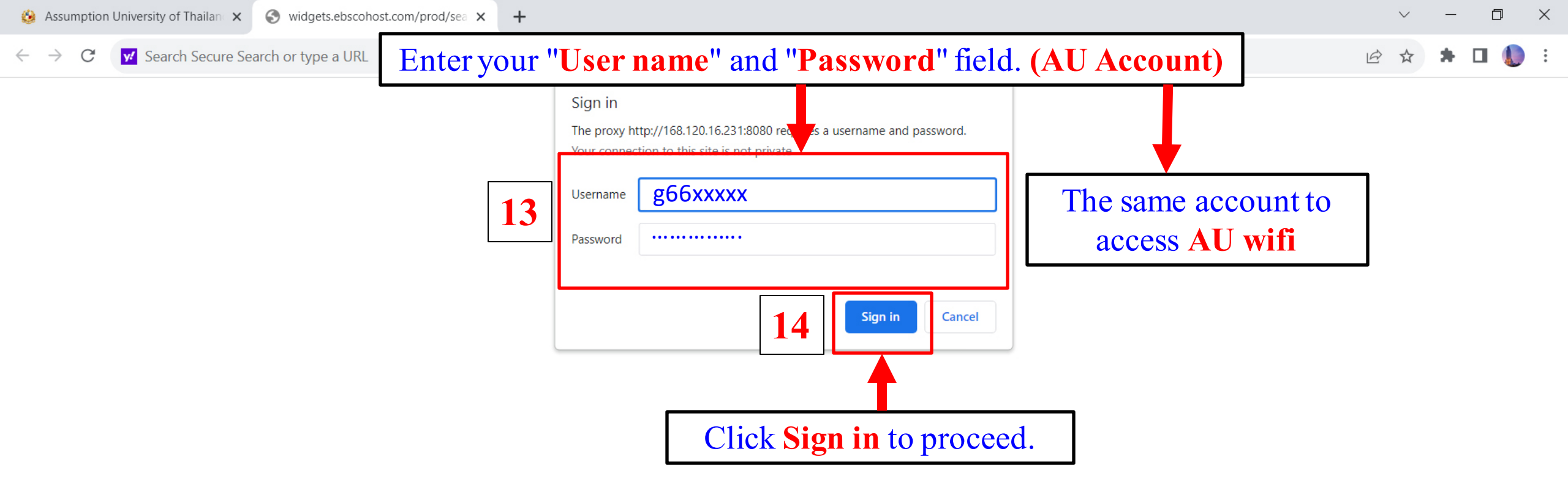